Miami-Dade County Online Bidding via BidSync

Procurement Management Services Division Internal Services Department Miami-Dade County

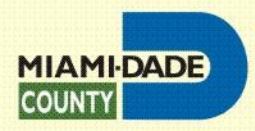

### Agenda

- Overview of Current Process
- Business Need for Change
- Overview of BidSync
  - Vendor Onboarding Process
  - Future Solicitations Through BidSync
- Questions and Answers

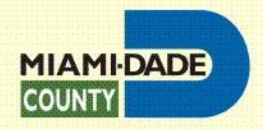

#### **Current Process**

- Solicitations created manually
- Advertised Through Miami-Dade County Website
- Printed Bids are Received
- Manual Tabulation, Evaluation is Done
- Results Uploaded to Website

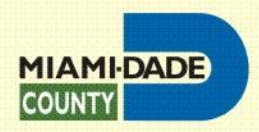

#### **Business Need**

 Streamline solicitation development, advertisement, receipt, and evaluation process by eliminating errors and redundancies, while reducing cost.

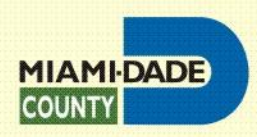

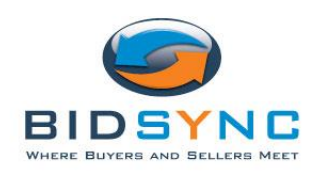

# **BidSync Overview**

- Miami-Dade County will use the services of BidSync to more efficiently distribute Bid/RFP solicitations and collect bid responses electronically.
- BidSync is an online bidding service designed to simplify and streamline the bidding process.
- Once registered BidSync e-mails bid notices and receipt of your response.
- Assist you in further identifying the services you provide
- Provide information on bids locally and nationally.

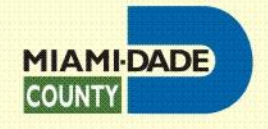

### **BidSync Overview**

- Requires Brief Registration with BidSync
- No Cost to You for Miami-Dade County Bids
- All Future Bids will be Processed Through BidSync
- Online Training and Support Available
- Disclaimer: Use of the BidSync system for Miami-Dade-County purposes does not require vendors to participate in any Bidsync subscription service or option. In addition Miami-Dade County does not endorse any Bidsync subscription options.

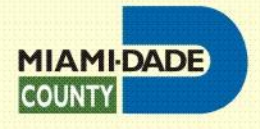

## **BidSync Registration**

To register as a vendor in the BidSync system, you must complete the registration form. You can access the registration form from <a href="http://www.miamidade.gov/procurement/">http://www.miamidade.gov/procurement/</a> by clicking on the "Please register with Bidsync" link.

If you decide to Register with BidSync by going directly to BidSync.com, please choose the **Basic** - <u>Free Registration</u> option.

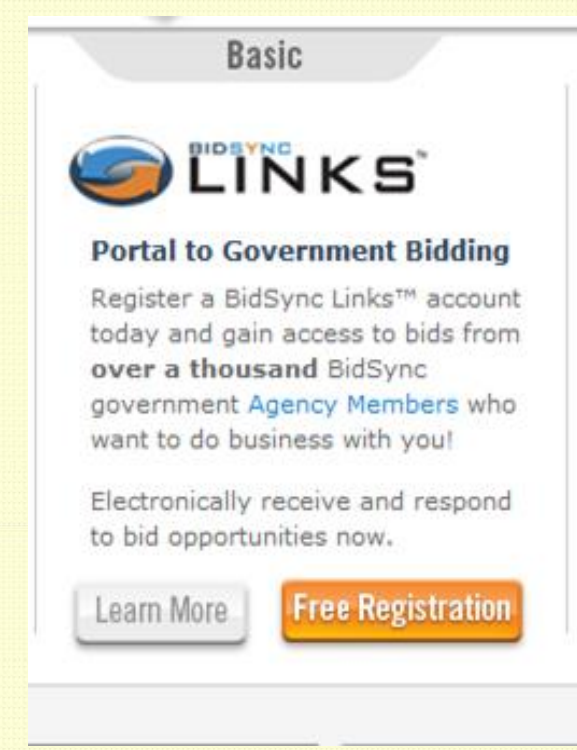

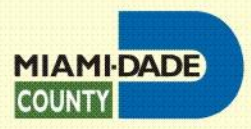

#### **BidSync Un-Subscribe**

If you are currently receiving BidSync subscription notifications, it is because you opted for Bidsync Links PLUS ™ subscription when you registered. You can Unsubscribe from Bidsync's undesired notifications by clicking on the link provided in their email:

<<u>https://www.bidsync.com/DPX?ac=stopemails&msgid=305201705&auth=207d82kdt</u> <u>t546dfkk7cccbj86jp67lk</u>>"

**Disclaimer:** Use of the BidSync system for Miami-Dade-County purposes does not require vendors to participate in any Bidsync subscription service or option. In addition Miami-Dade County does not endorse any Bidsync subscription options.

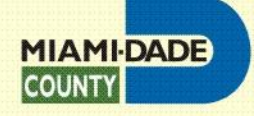

# Questions?

Adil Khan <u>aak@miamidade.gov</u> 305-375-1436

http://www.miamidade.gov/procurement/

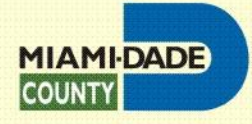